## 友達光電贈與之間隙量測(Cell Gap)機

# 軟硬體簡易使用說明

作者:逢甲大學自動控制系 鄭智聰 gene70288@hotmail.com 指導:大塚科技 陳映任 <<u>sean chen@photal.com.tw</u>> 逢甲大學自動控制系 林宸生 <u>lincs@fcu.edu.tw</u> 友達光電 AUO 吳泰德 <u>taite.wu@auo.com</u>

機台:大塚科技 RETS-3000

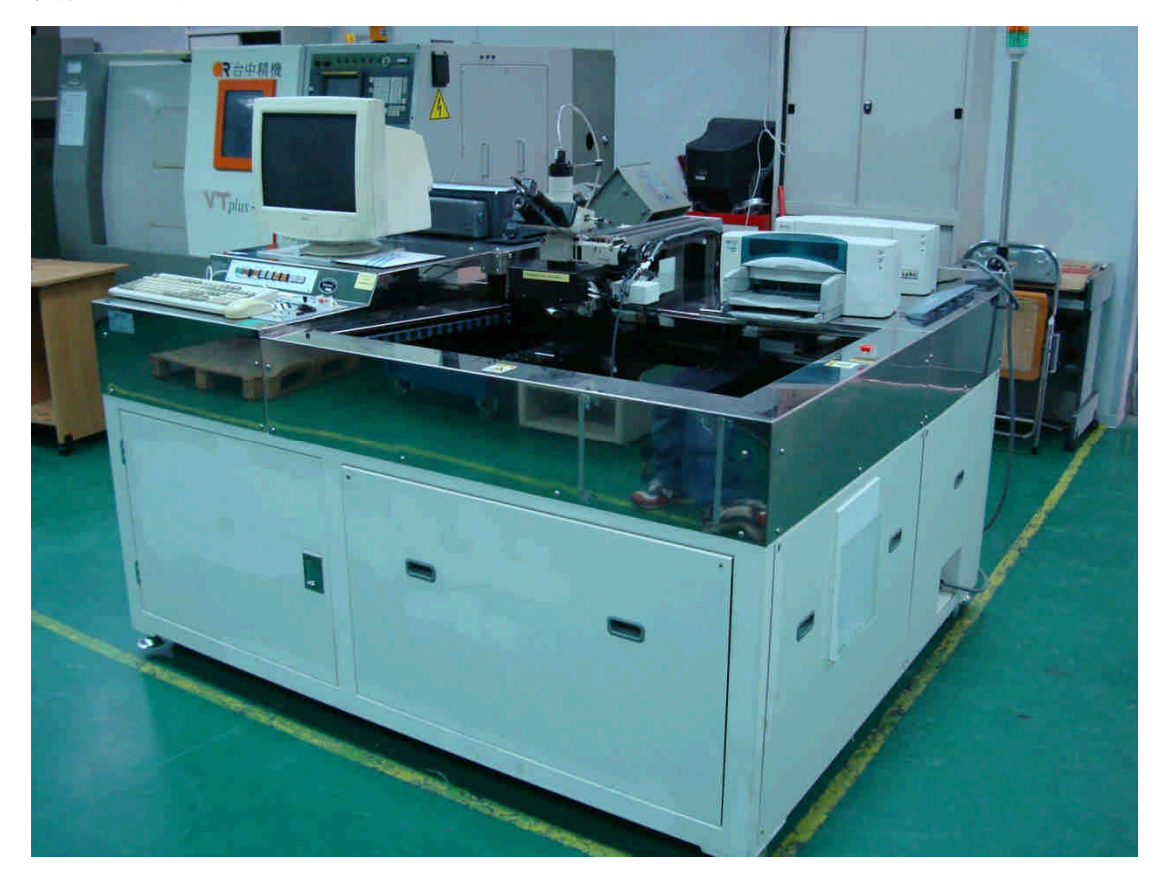

一、硬體使用簡易說明:

- 1. 使用電壓 110v
- 2. 將插頭插入 110v 插座後,圖1之 INPUT1 即亮燈表示已接上電源。
- 3. 將圖 2 之開關扳成 ON 後, INPUT2 即亮燈表示電源已送入降壓器待機中。
- 4. 按下圖 1 之 ON 鈕後,亮燈並開啓量測機、電腦及相關裝置之電源,進入啓 用狀態。

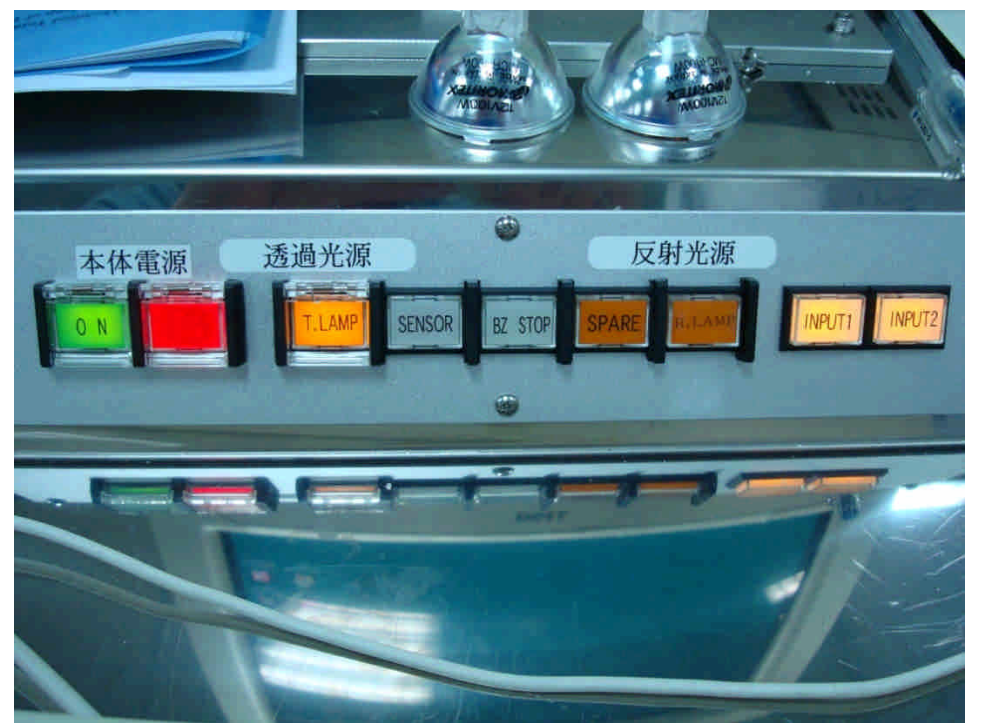

圖1 電源輸入顯示說明

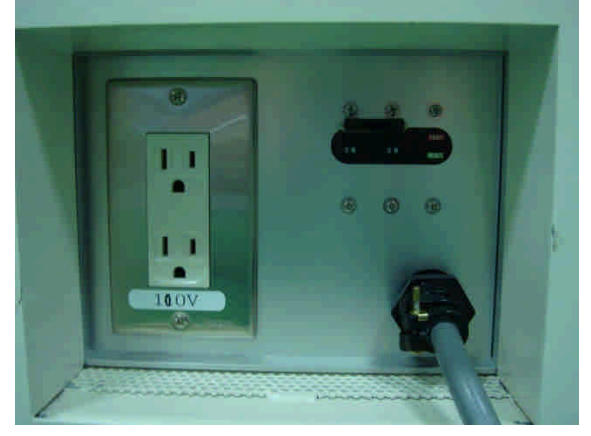

圖 2 電源開關之一

二、軟體使用說明:

 
 1. 啓動 RETS-QC software,即顯示圖 3 之介面 介面說明:

- 1.1 Calibration (F1):進行機台之校準動作。
- 1.2 Inspection (F2): 檢查(自動量測)。
- 1.3 Manu.meas (F3):手動量測。
- 1.4 Recipe edit (F4):編輯配方。
- 1.5 3-D display (F6):3-D 顯示。
- 1.6 End (F9) : End  $\,\circ\,$

| Cell gap inspection software Ver.1.63 |                     |
|---------------------------------------|---------------------|
| Calibration<br>(F1)                   | Recipe edit<br>(F4) |
| Inspection<br>(F2)                    |                     |
| Manu.meas.<br>(F3)                    | 3-D display<br>(F6) |
|                                       | End<br>(F9)         |
| Operator ID ssdaas Lamp use           | e time 3h Temp°C    |

圖 3 RETS-QC software 介面

2. Calibration 之介面,如圖 4

介面說明:

- 2.1 可顯示 analyzer/polarizer 之校正況台。
- 2.2 可顯示目前對正之座標、空氣座標、樣本的座標
- 2.3 Meas.start (F1):開始量測。
- 2.4 Cond.Edit (F2):編輯狀態。
- 2.5 Ref.history (F3): 查詢過去的量測結果

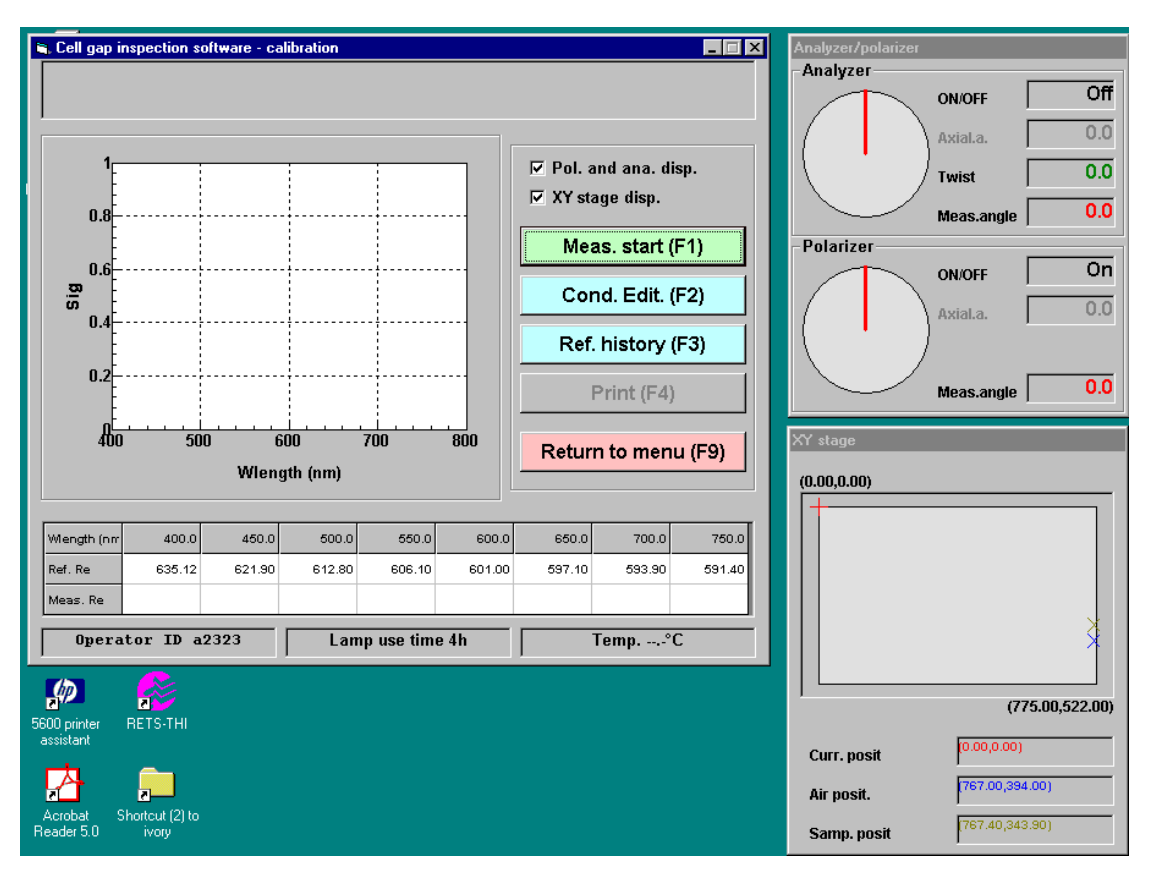

圖 4 Calibration 之介面

### 3. 校正完畢之確認畫面,如圖5

| 🛢 Cell gap ir                                                                                                    | nspection so             | oftware - ca      | alibration                                    |            |            |                                               |             | _ X    | Analyzer/po | larizer             |        |
|----------------------------------------------------------------------------------------------------|--------------------------|-------------------|-----------------------------------------------|------------|------------|-----------------------------------------------|-------------|--------|-------------|---------------------|--------|
| < <calibra<br>Pol. axial</calibra<br>                                                                                                    | ation resu<br>I angle: 4 | ult>><br>5.7° Ana | a. axial aı                                   | ngle: 124  | l.1°       |                                               |             |        | Analyzer    | ON/OFF Off          | f      |
| - Inf                                                                                                    | :                        | Spect             | rum                                           | :          |            | 🔽 Pol. a                                      | and ana. di | isp.   |             | Axial.a. 0.0        | j<br>j |
| 100<br>45°<br>135° ⊠ XY stage disp.                                                                                                    |                          |                   |                                               |            |            | Meas.angle 135.0                              | ī           |        |             |                     |        |
| 80       Calibration end         60       Calibration end. If correct, press OK.         40       (Pressing cancel will destroy the current cal. results) |                          |                   |                                               |            | -Polarizer | ON/OFF On<br>Axial.a. 0.0                     | ī           |        |             |                     |        |
| 45                                                                                                    |                          | 0K<br>(F1)        |                                               |            |            | Cancel<br>(F9)                                |             | ı (F9) | XY stage    | Meas.angle 40.0     |        |
|                                                                                                    |                          | wien              | gun (nm)                                      |            |            |                                               |             |        | (0.00,0.00) |                     | -      |
| Wength (nm                                                                                                    | 400.0                    | 450.0             | 500.0                                         | 550.0      | 600.0      | 650.0                                         | 700.0       | 750.0  |             |                     |        |
| Ref. Re                                                                                                    | 635.12                   | 621.90            | 612.80                                        | 606.10     | 601.00     | 597.10                                        | 593.90      | 591.40 |             |                     |        |
| Opera                                                                                                    | tor ID a:                | 2323              | Lan                                           | ip use tim | e 4h       | 598.73                                        | Temp°       | C      |             | *                   |        |
| 5600 printer                                                                                                    | RETS-THI                 |                   | <u>,                                     </u> |            |            | <u>,                                     </u> |             |        |             | (775.00,522.00)     | 0      |
| assistant                                                                                                    | _                        |                   |                                               |            |            |                                               |             |        | Curr. posi  | (767.40,343.90)     | Ĩ      |
| AcrobatS                                                                                                    | ihortcut (2).to          |                   |                                               |            |            |                                               |             |        | Air posit.  | (767.00,394.00)     |        |
| Reader 5.0                                                                                                    | ivory                    |                   |                                               |            |            |                                               |             |        | Samp. pos   | sit (767.40,343.90) | I      |

#### 4. 校正完畢並產生結果,如圖 6

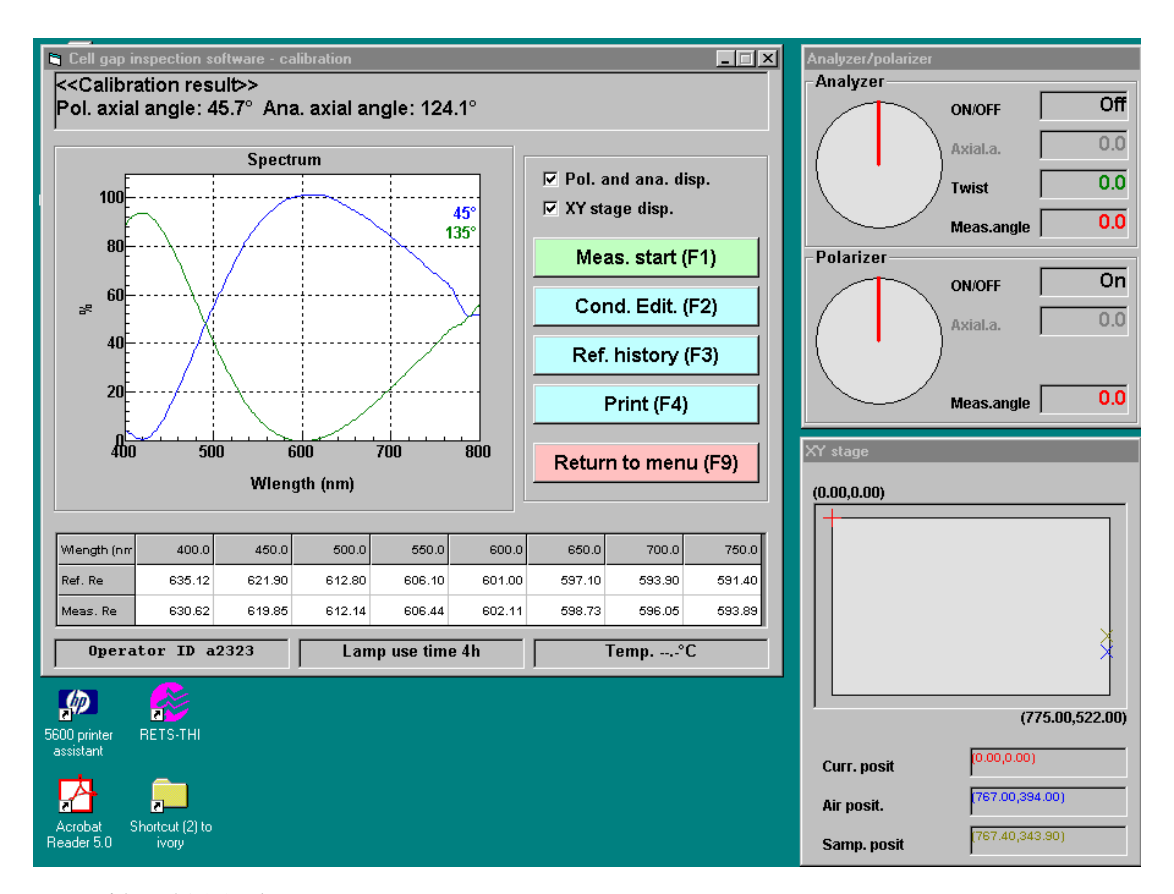

#### 圖 6 校正結果顯示

## 藍色線為 polarizer 旋轉角度 45 度 綠色線為 analyzer 選轉角度 135 度

| Wlength (nm | 400.0  | 450.0  | 500.0  | 550.0  | 600.0  | 650.0  | 700.0  | 750.0  |
|-------------|--------|--------|--------|--------|--------|--------|--------|--------|
| Ref. Re     | 635.12 | 621.90 | 612.80 | 606.10 | 601.00 | 597.10 | 593.90 | 591.40 |
| Meas. Re    | 630.62 | 619.85 | 612.14 | 606.44 | 602.11 | 598.73 | 596.05 | 593.89 |

圖7校正結果

Wlength Ref.Re 參考結果 Meas.Re 校正結果

| 🛢 Cell gap inspection soft - Manu. meas.      | Analyzer/polarizer                                                                                              |
|-----------------------------------------------|----------------------------------------------------------------------------------------------------|
|                                               | Analyzer                                                                                                    |
|                                               | ON/OFF Off                                                                                                    |
| J                                             |                                                                                                    |
| Recipe No. 7 Sample1                          | Axial.a. 45.0                                                                                                   |
|                                               | Pol. and ana. disp. 90.0                                                                                        |
| Gap (µm) Gap (µm)                             | Spectrum disp.                                                                                                  |
| 1 11                                          | Meas.angle 0.0                                                                                                  |
| 2 12                                          | Polarizer                                                                                                    |
| 3 13                                          |                                                                                                    |
| 4 14                                          |                                                                                                    |
| 5 15                                          | Moon start (E1) Axial.a. 45.0                                                                                   |
| 6 16                                          | meas.start (r'1)                                                                                                |
| 7 17                                          |                                                                                                    |
| 8 18                                          |                                                                                                    |
| 9 19                                          | Meas.angle                                                                                                    |
| 10 20                                         | Recipe chan. (F2)                                                                                               |
| 10 20                                         |                                                                                                    |
| Statis. Res.                                  | Recipe conf. (F3)                                                                                               |
| Max. Min.                                     |                                                                                                    |
| Range Aver.                                   | Print Spectrum graph                                                                                            |
| Ctal Davi                                     |                                                                                                    |
|                                               | Re-V                                                                                                    |
| CV%                                           | Return to n                                                                                                    |
|                                               |                                                                                                    |
| Operator ID a2323 Lamp use time 4h            | Temp.                                                                                                    |
| <u>,                                     </u> |                                                                                                    |
|                                               | va de la construcción de la construcción de la construcción de la construcción de la construcción de la constru |
|                                               |                                                                                                    |
| 5600 printer RETS-THI                         |                                                                                                    |
| donadrik                                      |                                                                                                    |
|                                               |                                                                                                    |
|                                               | 400 500 600 700 800                                                                                             |
| Acrobat Shortcut (2) to<br>Reader 5.0 ivoru   | Wigth(nm)                                                                                                    |
|                                               | Vdp-V Ke-K                                                                                                    |
|                                               | 450/600                                                                                                    |
|                                               | 600/750                                                                                                    |
|                                               |                                                                                                    |

5. Manu.meas 手動量測介面,如圖 8

- 圖 8 手動量測介面
- 6. 單點 GAP 測量結果,如圖 9

可量測之結果有:

- 1. Gap.V sample GAP 數値
- 2. Re.R
- 3. Re.V

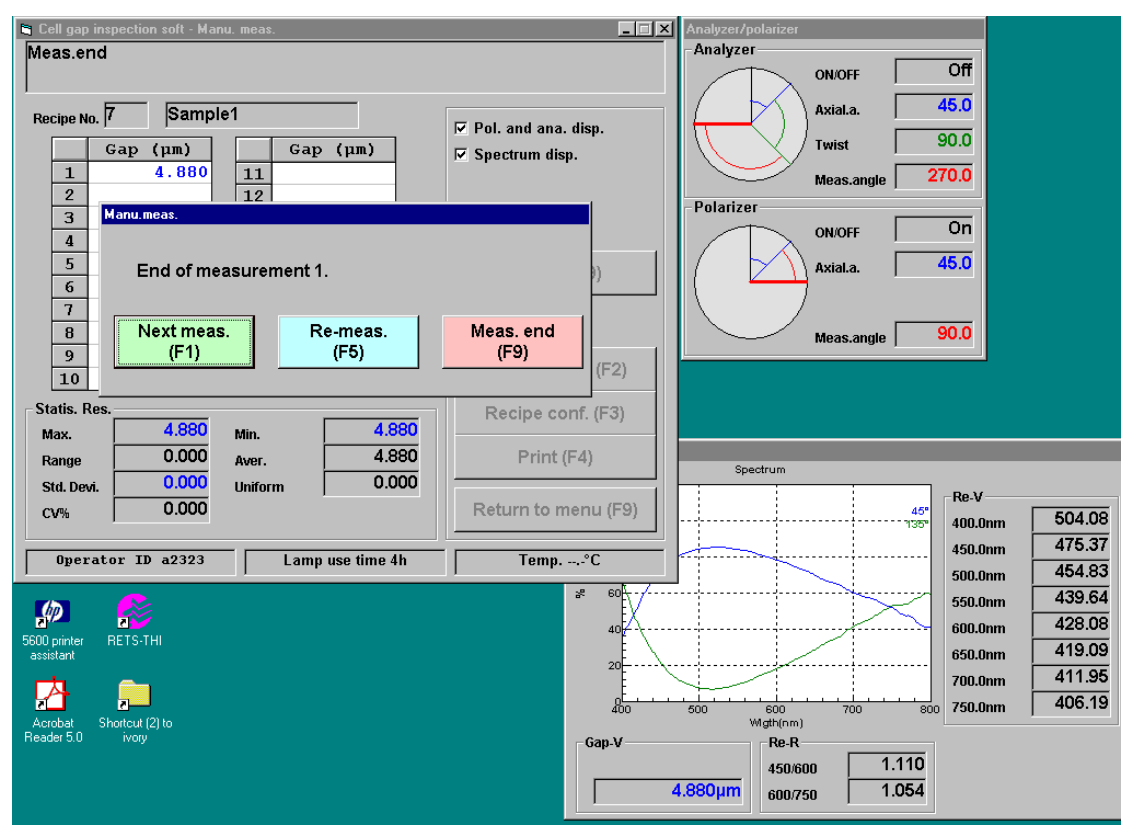

圖 9 單點 GAP 値

7. 多點 sample 之量測數值, 如圖 10

由 Statis.Res 統計結果 可顯示出

- 1. Max. 最大 GAP 値
- 2. Min. 最小 GAP 値
- 3. Range 最大與最小 GAP 值之範圍
- 4. Aver. 平均 GAP 値
- 5. Std. Devi. 標準差(standard deviation)
- 6. Uniform 樣本平均值
- 7. CV% 變異係數(coefficient of variation) 標準差除以平均値所得之百分比%

Re-R

450/600 : 475.37 / 428.08 = 1.110 600/750 : 428.08 / 406.19 = 1.054

Re-V

| i≊, Cell gap inspection soft - Manu. meas.<br>< <measuring retardation="">&gt;<br/>Reference meas.</measuring>                                                                                                    |                                                              | Analyzer/polarizer<br>- Analyzer<br>ON/OFF Off                                         |
|----------------------------------------------------------------------------------------------------|--------------------------------------------------------------|----------------------------------------------------------------------------------------|
| Gap (µm)         Gap (µm)           1         4.367           2         4.806                                                                                                    | 년 Pol. and ana. disp.<br>년 Spectrum disp.                    | AxiaLa. 45.0<br>Twist 90.0<br>Meas.angle 0.0                                           |
| 3         4.887           4         5.002           5         14           5         15           6         16                                                                                                    | Meas.start (F1)                                              | ON/OFF On<br>AxiaLa. 45.0                                                              |
| 7     17       8     18       9     19       10     20                                                                                                    | Recipe chan. (F2)                                            | Meas.angle 0.0                                                                         |
| Statis. Res.         Min.         4.36           Max.         5.002         Min.         4.76           Range         0.635         Aver.         4.76           Std. Devi.         0.278         Uniform         0.06 | Recipe conf. (F3)           6         Print (F4)           7 | Dark                                                                                   |
| CV% 5.825<br>Operator ID a2323 Lamp use time 4h                                                                                                    | Temp°C                                                       | 400.0nm 470.76<br>400.0nm 459.21<br>500.0nm 450.95                                     |
| 5600 printer<br>assistant RETS-THI                                                                                                    | 0.4<br>0.4<br>0.2                                            | 550.0nm 444.84<br>600.0nm 440.19<br>650.0nm 436.57<br>700.0nm 433.70<br>700.0nm 431.38 |
| Acrobat Shortcut (2) to<br>Reader 5.0 ivory                                                                                                    | Gap-V                                                        | Re-R         1.043         1.043           5.002µm         600/750         1.020       |

圖 10 多點 GAP 値

459.21 / 440.19 = 1.04320861 440.19 / 431.38 = 1.020

8. 編輯配方

| 🐃 Cell gap inspection software - Recipe editing      |            |
|------------------------------------------------------|------------|
|                                                      |            |
| I                                                    |            |
| Group name SPC(9P) Recipe No. 7                      |            |
|                                                      |            |
| Samp. Cond. Eval. crit. cond. Sys. Cond. Meas. point |            |
| Reci. name Sample1                                   |            |
| Rear rubbing a. 45 •                                 |            |
| Twist a. 90 •                                        |            |
| dn wavelength 589.3 nm                               |            |
| dn (25°C) A 0.088 Select reg, va.                    |            |
|                                                      |            |
| aGap+b correct     a     b     cot                   |            |
| M Cal order 420 720                                  |            |
| Final crit (Re ratio) 450/600 0 ~ 1                  | Reci Print |
| 600/750 0 ~ 1                                        | (F4)       |
|                                                      | Class      |
|                                                      | (F9)       |
|                                                      |            |
| Operator TD 20202 Lamp use time db Ta                | mn °C      |
| Lamp use ume 4n 1e                                   | mp C       |

| 🛋 Cell gap inspection software - Recipe editing      | _ 🗆 X       |
|------------------------------------------------------|-------------|
|                                                      |             |
|                                                      |             |
| Group name SPC(9P) Recipe No. 7                      |             |
|                                                      |             |
| Samp. Cond. Eval. crit. cond. Sys. Cond. Meas. point | 1           |
| Range eval,                                          |             |
| © Every point C Average                              |             |
|                                                      |             |
| Eval. crit. (Min.) um                                |             |
| Eval. Chi. (Max.)                                    |             |
| Vary eval.                                           |             |
| C S D C S D (3) C Range                              |             |
| Eval. crit.(deviat.)                                 |             |
|                                                      | Reci. Print |
|                                                      | (F4)        |
|                                                      | Close       |
|                                                      | (F9)        |
|                                                      |             |
| Operator ID a2323 Lamp use time 4h Te                | emp°C       |

| 🐂 Cell gap inspection software - Recipe e                               | editing                                                                                |               |
|-------------------------------------------------------------------------|----------------------------------------------------------------------------------------|---------------|
|                                                                         |                                                                                        |               |
| Group name SPC(9P)                                                      | Recipe No. 7                                                                           |               |
| Samp. Cond. Eval. crit. cond. Sys. (                                    | Cond.) Meas. point                                                                     |               |
| Gate time Normal                                                        | msec                                                                                   |               |
| Cross meas.                                                             | 100 msec                                                                               |               |
| Accum. times<br>I Smoothing<br>Diffe. point<br>I Noise cut<br>Amp. gain | 8     Count       25     Point       25     Point       0.1     Sig       Normal     • |               |
| Disp. X scale                                                           | 400 ~ 800                                                                              | Reci. Print   |
| Disp. Y scale                                                           | 0 ~ 120                                                                                | (F4)          |
| Lamp gain L                                                             | ☐ Y scale auto                                                                         | Close<br>(F9) |
| Operator ID a2323                                                       | Lamp use time 4h Ter                                                                   | np°C          |

| 🖏 Cell g | gap inspection                            | software - Reci | pe editing     |                 |             |
|----------|-------------------------------------------|-----------------|----------------|-----------------|-------------|
|          |                                           |                 |                |                 |             |
|          |                                           |                 |                |                 |             |
| Group r  | name SPC(S                                | )<br>)          | Recipe No.     | 7               |             |
|          | ····· , ·                                 |                 |                |                 |             |
| Sami     | p. Cond. Eval.                            | . crit. cond.   | Svs. Cond.     | point:          |             |
|          |                                           |                 |                |                 | 7           |
|          | Sample size                               | (               | 300 , 200      | )               |             |
|          | Origin of sam                             | ple Lo-R        | · ·            |                 |             |
|          | -                                         |                 |                |                 |             |
|          | Manu meas                                 |                 | 2 Doint        |                 |             |
|          | - mana, meas,                             | 1               | 1 Ont          |                 |             |
|          |                                           |                 |                |                 |             |
|          | Meas. point                               |                 |                |                 |             |
|          |                                           | Coordi.X        | Coordi.Y 🔺     | Drive Test      |             |
|          | 1                                         | 0.00            | 0.00           | Matrix coloct   | ī l         |
|          | 2                                         | 216.00          | 83.00          | Middlin Select  |             |
|          | 3                                         |                 |                | 5-point select  | Reci. Print |
|          | 5                                         |                 |                | Line select     | (F4)        |
|          | 6                                         |                 | <b>•</b>       | Optional select |             |
|          |                                           | •               |                |                 | Close       |
|          | Sample center ( 150 100 ) Edit drive (F9) |                 |                |                 |             |
|          | o anipio o ontor                          | <b>v</b> j      | ,,             |                 |             |
| 01       | erator ID                                 | a2323           | l amn use time | 4h 1            | emn°C       |
| 1 1      |                                           |                 | zump ase ane   |                 | ombi        |

| 🛢 Cell gap insp                                                                                                   | pection software - Insp | pection          |                     | Analyzer/polarizer         |
|----------------------------------------------------------------------------------------------------|-------------------------|------------------|---------------------|----------------------------|
| < <inspection< th=""><th>on measuremen</th><th>t in process&gt;&gt;</th><th></th><th>-Analyzer</th></inspection<> | on measuremen           | t in process>>   |                     | -Analyzer                  |
| Cell meas.                                                                                                    | end                     |                  |                     | ON/OFF OTT                 |
| Recipe No. 7                                                                                                    | Sample1                 |                  |                     | Axial.a. 45.0              |
| Lot ID:ASD1                                                                                                    | 1                       |                  | Pol. and ana. disp. | Twist 90.0                 |
|                                                                                                    |                         |                  | Spectrum display    |                            |
|                                                                                                    | 123a                    | Aver.            |                     | Meas.angle 0.0             |
| 1                                                                                                    | 0.317                   | 0.317            |                     | Polarizer                  |
| 2                                                                                                    | 0.308                   | 0.308            |                     | ON/OFF On                  |
|                                                                                                    |                         |                  |                     | AxiaLa, 45.0               |
|                                                                                                    |                         |                  |                     |                            |
|                                                                                                    |                         |                  | Meas, start (F1)    |                            |
| -                                                                                                    |                         |                  |                     | Meas.angle 0.0             |
|                                                                                                    |                         |                  | Recipe Chan (E2)    |                            |
|                                                                                                    |                         |                  | recipe Ghan. (i 2)  | Meas.sample                |
| Max.                                                                                                    | 0.317                   | 0.317            | Basing conf (E3)    | (300.00.200.00)            |
| Min.                                                                                                    | 0.308                   | 0.308            | Recipe conil. (F3)  |                            |
| Range                                                                                                    | 0.009                   | 0.009            |                     |                            |
| Aver.                                                                                                    | 0.313                   | 0.006            | Print (F4)          |                            |
| Juni                                                                                                    | 0.014                   | 0.000            |                     |                            |
| CV %                                                                                                    | 2.036                   |                  |                     | •                          |
|                                                                                                    | •                       | •                |                     |                            |
|                                                                                                    |                         | —                | Return to menu (F9) |                            |
| Cell Check r                                                                                                    | esunt                   |                  |                     |                            |
| Operato                                                                                                    | r ID a2323              | Lamp use time 4h | Temp,-°C            | (0.00,0.00)                |
| Gostaturit                                                                                                    | ,                       |                  | , <u> </u>          | Curr posit (300.00,200.00) |
| <b>E</b>                                                                                                    | <u> </u>                |                  |                     | Curr. posit                |
|                                                                                                    |                         |                  |                     | Adjst-Vol                  |
| Acrobat Sho                                                                                                    | orteut (2) to           |                  |                     | 1.0 <u>mm</u>              |
|                                                                                                    | Troly.                  |                  |                     |                            |
|                                                                                                    |                         |                  |                     |                            |
|                                                                                                    |                         |                  |                     | V (*1)                     |